- KINGSOFT Internet Security 2015 をご利用のお客様 アップデート手順
- 1. ダウンロードしたファイル「kis2017\_723\_371.exe」をダブルクリックします。

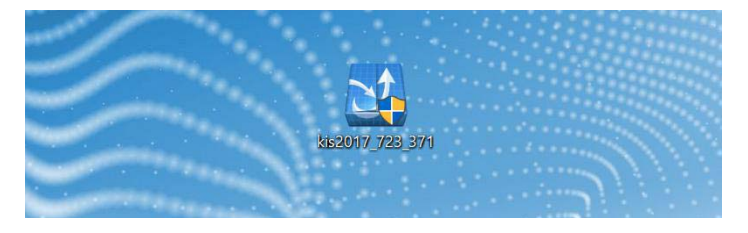

2. 「ユーザーアカウント制御」画面が表示されます。「はい」ボタンをクリックします。

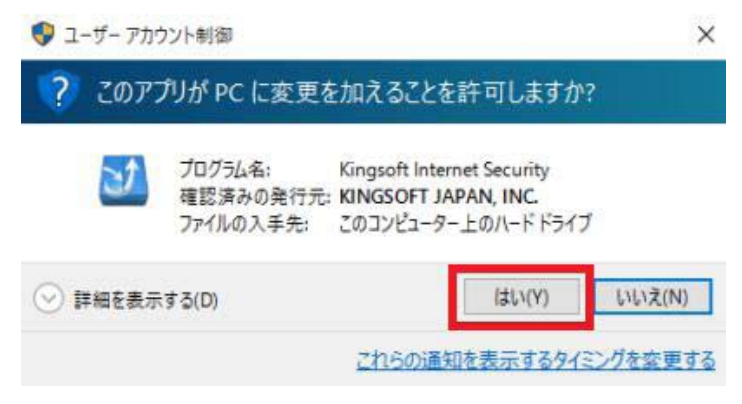

3. 「セットアップウィザード」画面の右下「インストール」ボタンをクリックします。

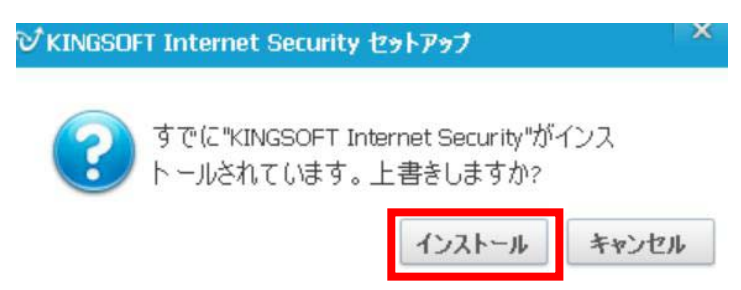

4. 「セットアップウィザードへようこそ」画面の右下「次へ」ボタンをクリックします。

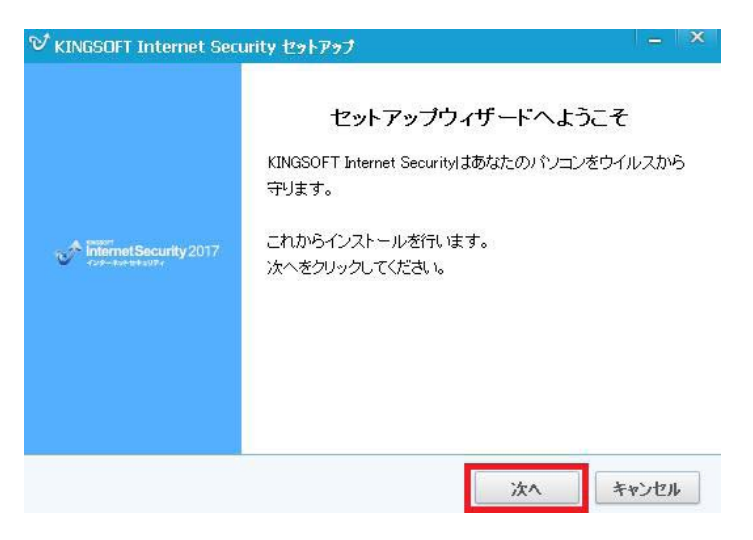

5. 「シリアル番号入力」画面で「シリアル番号」「アクティブ番号」を入力し「次へ」ボタンをクリックします。

| で KINGSOFT Internet Security セットアップ |      | - ×   |
|-------------------------------------|------|-------|
| シリアル番号の入力                           |      | V     |
|                                     |      |       |
|                                     |      |       |
| シリアル番号の入力                           |      |       |
| アクティブ番号の入力<br>                      |      |       |
|                                     |      | J     |
| < 戻え                                | る 次へ | キャンセル |

6. 「使用許諾書」画面の右下「同意する」ボタンをクリックします。

| ジ KINGSOFT Internet Security セットアップ -                                                                                                    | . × |
|----------------------------------------------------------------------------------------------------|-----|
| 使用許諾書<br>KINGSOFT Internet Security をインストールする前<br>Iこ、以下の各条項を確認してください。                                                                                                    | 1   |
| 画面をスクロールし使用許諾書をすべてお読みください。                                                                                                    |     |
| KINGSOFT Internet Security 製品使用許諾書                                                                                                    | ^   |
| キングソフト株式会社(以下、当社といいます)は、お客様が本許諾書に同意<br>することを条件に、お客様に対し、下記の内容で KINGSOFT Internet Security<br>(以下、本ソフトウェア製品、プログラム、データ、マニュアル、及びこの製品に<br>含まれる全ての付属品、及び特段の記載がない限り、当社が権利者の許諾<br>のもとに提供する第三者の著作物も含みます。)の使用を許諾いたします。 | *   |
| 使用許諾書のすべての条件に同意するならば、「同意する」を選んでインストールを続けて<br>ください。KINGSOFT Internet Security をインストールするには、使用許諾書に同意する必<br>要があります。                                                                                              |     |
| < 戻る 同意する キャン                                                                                                    | 216 |

7. 「インストール先選択」画面の右下「次へ」ボタンをクリックします。

| インストール先を選んでください。<br>KINGSOFT Internet Security をインスト<br>フォルダを選んでください。           | ーールする                       |                       | V                    |
|---------------------------------------------------------------------------------|-----------------------------|-----------------------|----------------------|
| KINGSOFT Internet Security を以下の<br>ールするには、「参照(R)」をクリックして<br>めるには「次へ」をクリックして下さい。 | フォルタミインストール<br>こ、別のフォルダを選択し | します。別のフ:<br>ってください。 イ | ォルダIこインスト<br>ンストールを始 |
| インストール先 フォルダ                                                                    |                             |                       |                      |
| インストール先 フォルダ<br>C¥program files¥kingsoft¥kingsoft int                           | ternet security 2017        |                       | 孝照                   |

8. 「インストール完了」画面の右下「完了」ボタンをクリックします。

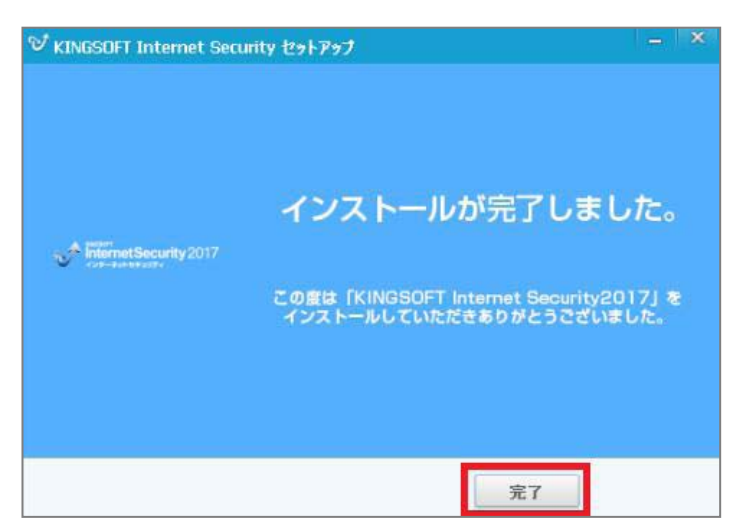

9. インストールが完了し KINGSOFT Internet Security 2017 のメイン画面が表示されます。

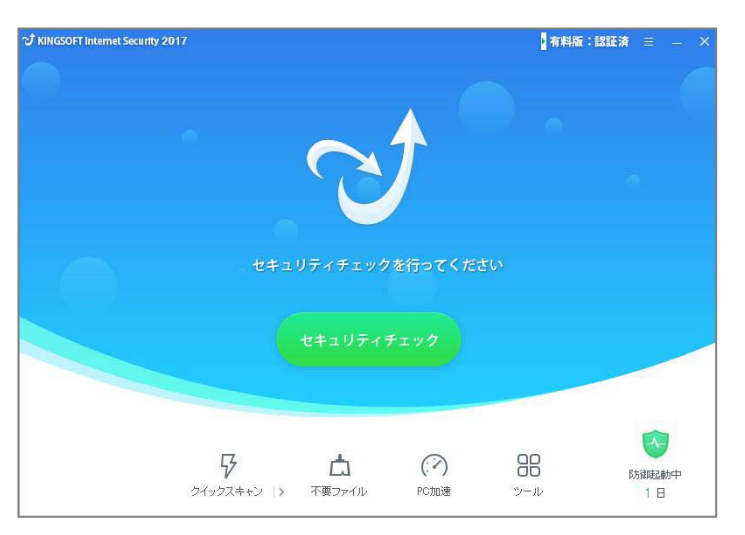

以上で手順は終了です。

KINGSOFT Internet Security2017 をご利用いただくことができるようになります。